# **Indian GST Extension for Magento**

by CedCommerce Docs - Products User Guides

| 1. Overview                                      | 3    |
|--------------------------------------------------|------|
| 2. Indian GST Configuration Settings             | 3    |
| 3. Appearance of GST Rates in the Admin Panel    | 4    |
| 3.1. Product Page                                | 5    |
| 3.2. Order View                                  | 6    |
| 3.3. Invoice View                                | 8    |
| 3.4. Credit Memo View                            | 9    |
| 4. Appearance of GST Rates on the Front-end View | 10   |
| 4.1. Order View                                  | . 11 |
| 4.2. Shopping Cart during checkout               | . 12 |
| 5. New order email and the PDFs                  | . 14 |

## 1. Overview

Goods and Services Tax (GST) is a multi-stage consumption tax on goods and services in India.

As per the new government norms, GST is applied in a different manner to intra-state and inter-state sales. GST levied on the intra-State sales by the Centre is known as **Central GST (CGST)** and that by the States is known as **State GST (SGST)**. Whereas for inter-state sales, only **IGST (Integrated GST)** is applied which is directly paid to the Central Government.

**Indian GST Extension for Magento** provides the functionality to apply the appropriate Indian Goods and Services Tax (GST) rates on the products those belong to different tax slabs. It calculates the tax accordingly and displays the tax amounts on the front end view. GST is applied to the product basis and globally.

### Features are as follows:

- Admin can enable or disable the GST feature.
- Tax is automatically calculated based on the shipping origin and the customer delivery address.
- Admin can set the **Goods and Services Tax Identification Number (**GSTIN**)** and also can view the GSTIN on the invoice and the credit memo.
- SGST, CGST, and IGST are automatically calculated based on applied tax classes.
- Admin can select the tax rates of the respective product from the product creation page.
- Applied GST appears in the order view, the invoice view, the credit memo view, the new order email and the PDFs.
- · GSTIN appears on the invoice and also on the credit memo.

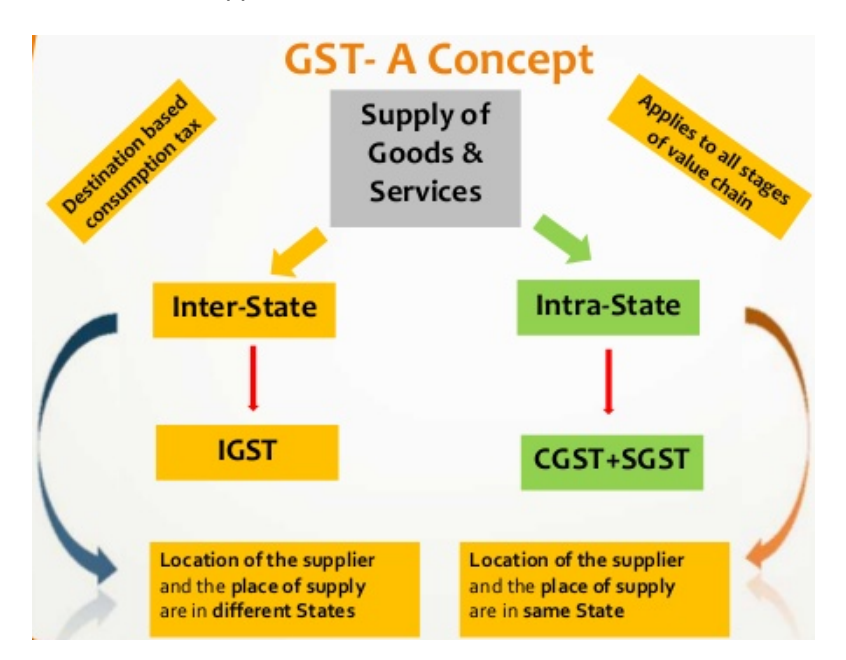

## 2. Indian GST Configuration Settings

After purchasing and Installing the Indian GST extension for Magento, the admin has to set up the configuration settings to enable the features of the extension.

### To set up the configuration settings

- 1. Go to the Magento Admin panel.
- 2. On the top navigation bar, move the cursor over the **System** tab, and then click **Configuration**. The **Configuration Settings** page appears.

| ashboard Sales         | Catalog    | Customers  | Promotions | Newsletter | CMS  | Reports | System |               |                 | ③ Get help for this page |
|------------------------|------------|------------|------------|------------|------|---------|--------|---------------|-----------------|--------------------------|
| hboard                 |            |            |            |            |      |         |        |               |                 |                          |
| oose Store View: All S | tore Views | <b>v</b> 😡 |            |            |      |         |        |               |                 |                          |
| Lifetime Sales         | \$233.0    | 0          |            | Orders     | Amou | ints    |        |               |                 |                          |
| Average Orders         |            |            |            |            |      |         |        |               | Select Range: L | ast 24 Hours 🗸           |
|                        | \$23.3     | 0          |            |            |      |         |        | No Data Found |                 |                          |
| Last 5 Orders          |            |            |            |            |      |         |        |               |                 |                          |
| Customer               | Items      | G          | rand Total |            |      |         |        |               |                 |                          |
| akash rai              |            | 1          | \$105.00   |            |      |         |        |               |                 |                          |
| akash rai              |            | 1          | \$105.00   |            |      |         |        |               |                 |                          |
| akash rai              |            | 1          | \$105.00   |            |      |         |        |               |                 |                          |
| akash rai              |            | 7          | \$2,940.00 |            |      |         |        |               |                 |                          |

- 3. In the left navigation panel, click Indian GST.
- 4. In the right panel, Under the **GST** section, do the following:
  - a. In the Enable GST list, select Yes.
  - b. In the **GSTIN** box, enter the GSTIN value.
  - c. In the Warehouse list, select the required region.
- 5. Click the Save Config button.

#### Set Shipping Settings

- 1. On the left navigation bar, click the **SYSTEM** menu, and then click **CONFIGURATION**. The **Configuration Settings** page appears.
- 2. Navigate to SALES and update *ORIGIN* Set the **Country** and **State**

| Shipping Settings     |               |             | Save Config |
|-----------------------|---------------|-------------|-------------|
| Origin                |               |             | ٥           |
| Country               | India         | ▼ [WEBSITE] |             |
| Region/State          | Uttar Pradesh | ▼ [WEBSITE] |             |
| ZIP/Postal Code       | 226010        | [WEBSITE]   |             |
| City                  |               | [WEBSITE]   |             |
| Street Address        |               | [WEBSITE]   |             |
| Street Address Line 2 |               | [WEBSITE]   |             |
|                       |               |             |             |
| Options               |               |             | •           |

3. Now Save the Configuration

**Note:** This location is Marked as you warehouse location from where the order will be delivered and based on this CGST / SGST or IGST will be calculated on the product purchased.

### 3. Appearance of GST Rates in the Admin Panel

Once the admin has enabled the GST feature, the tax is automatically calculated based on the shipping origin, that is Warehouse Address and the customer delivery address.

These calculated and applicable taxes are reflected on the following pages of the Magento admin panel:

- New Product page or Edit Product Information page(http://docs.cedcommerce.com/magento/indian-gstmagento-extension/indian-gst-magento-extension-admin-guide?section=product-page)
- Order View(http://docs.cedcommerce.com/magento/indian-gst-magento-extension/indian-gst-magento-extension-admin-guide?section=order-view)
- Invoice view(http://docs.cedcommerce.com/magento/indian-gst-magento-extension/indian-gst-magento-extension-admin-guide?section=invoice-view)
- Credit Memo view(http://docs.cedcommerce.com/magento/indian-gst-magento-extension/indian-gst-magento-extension-admin-guide?section=credit-memo-view)

### 3.1. Product Page

On this page while creating a new product or while managing the existing product, the admin has to set the HSN code value, if available, and the GST Rate based on the applicable slabs.

Harmonized System of Nomenclature (HSN) is a multipurpose international product nomenclature developed by the World Customs Organization (WCO) with the objective of classifying goods from all over the World in a systematic and logical manner.

### To set the GST Rate

- 1. Go to the **Magento Admin** panel.
- 2. On the top navigation bar, move the cursor over the **Catalog** tab, and then click **Manage Products**. The **Manage Products** page appears as shown in the following figure:

| 🖗 Man     | age Products          |                                                       |                   |                  |           |       |          |       |                    |         | O Ado        | d Produ |
|-----------|-----------------------|-------------------------------------------------------|-------------------|------------------|-----------|-------|----------|-------|--------------------|---------|--------------|---------|
| Choose    | e Store View: All Sto | ore Views 🗸 🎯                                         |                   |                  |           |       |          |       |                    |         |              |         |
| age 🖂     | 1 of 1 page           | is   View 20 🗸 per page   Total 8 records found   🔝 N | otify Low Stor    | <u>ck RSS</u>    |           |       |          |       |                    |         | Reset Filter | Sear    |
| Select Al | II   Unselect All   S | elect Visible   Unselect Visible   0 items selected   |                   |                  |           |       |          |       | ,                  | Actions | ~            | Submit  |
|           | ID 🕴                  | Name                                                  | Туре              | Attrib. Set Name | SKU       | Price |          | Qty   | Visibility         | Status  | Websites     | Acti    |
| Any ~     | From:                 |                                                       | ~                 | ~                |           | From: |          | From: | ~                  | ~       | ~            |         |
|           | To :                  |                                                       |                   |                  |           | To:   |          | To :  |                    |         |              |         |
|           |                       |                                                       |                   |                  |           | In :  | USD 🗸    |       |                    |         |              |         |
|           | 8                     | gst28                                                 | Simple<br>Product | Default          | gst28     |       | \$100.00 | 991   | Catalog,<br>Search | Enabled | Main Website | Edit    |
|           | 7                     | Checkered Shirt                                       | Simple            | Default          | shirt0001 |       | \$100.00 | 987   | Catalog,           | Enabled | Main Website | Edit    |

3. Click the **Edit** link associated with the required product. The Product page appears as shown in the following figure:

| Choose Store View:       | Checkered Shirt (Default)    | <ul> <li>○ Back Reset (※) Delete (&gt; Duplicate (&gt; Save (&gt; Save)</li> </ul>                | e and Continue  |
|--------------------------|------------------------------|---------------------------------------------------------------------------------------------------|-----------------|
| reduct Information       | General                      | Сте                                                                                               | ate New Attribu |
| General                  | Name *                       | Checkered Shirt                                                                                   | [STORE VIE      |
| Prices                   | Description *                | 100% cotton v/d fabric this fabric is breatbable and keens you comfortable and fresh all day long | ISTORE VI       |
| Note Information         |                              |                                                                                                   |                 |
| Imanes                   |                              |                                                                                                   |                 |
| Recurring Profile        |                              |                                                                                                   |                 |
| Design                   |                              |                                                                                                   |                 |
| Gift Ontions             |                              |                                                                                                   |                 |
| nventon                  |                              |                                                                                                   |                 |
| Nahaitas                 |                              |                                                                                                   | d at            |
| Patanoriae               |                              | WYSIWYG Editor                                                                                    |                 |
| Palatad Producte         | Short Description *          | Checkered Shirt                                                                                   | [STORE \        |
| In-colle                 |                              |                                                                                                   |                 |
|                          |                              |                                                                                                   |                 |
| Product Daviawe          |                              |                                                                                                   |                 |
| Product Tags             |                              |                                                                                                   |                 |
| Pustomers Tanned Product |                              |                                                                                                   |                 |
| Custom Ontions           |                              |                                                                                                   |                 |
|                          |                              |                                                                                                   | .1              |
|                          |                              | WYSIWYG Editor                                                                                    |                 |
|                          | SKU*                         | shirt0001                                                                                         | [GLOBAL         |
|                          | Weight *                     | 1.0000                                                                                            | [GLOBAL         |
|                          | Set Product as New from Date |                                                                                                   | [WEBSITE        |
|                          | Set Product as New to Date   |                                                                                                   | [WEBSITE        |
|                          | Status *                     | Enabled                                                                                           | WEBSITE         |
|                          | URL Key                      | shirt0001                                                                                         | ISTORE V        |
|                          |                              | Create Permanent Redirect for old URL                                                             |                 |
|                          | Visibility *                 | Catalog, Search                                                                                   | [STORE V        |
|                          | Country of Manufacture       | V                                                                                                 | [WEBSITE        |
|                          | HSN Code                     | 890012                                                                                            | [WEBSITE        |
|                          | GST Rate                     | 18%                                                                                               | IWEBSITE        |

- 4. Enter the values in the required fields or make the changes if required.
- 5. In the **HSN Code** box, enter the value.
- 6. In the GST Rate list, select the required option based on the applicable slab.
- 7. Click the Save button.

### 3.2. Order View

**First Scenario**: In case of Inter-state sales, only IGST (Integrated GST) is applied. For instance, if the admin has set the value of the Warehouse as Delhi, and the order is placed from a different state such as Uttar Pradesh, then only IGST is applied as shown in the following figure:

#### Warehouse = Delhi

| an GST     |                                   |   |              |
|------------|-----------------------------------|---|--------------|
| T          |                                   |   |              |
| Enable GST | Yes                               | ~ | [STORE VIEW] |
|            | ▲ (if no, it disables GST System) |   |              |
| GSTIN      | DH7630KFH55NF9D                   |   | [GLOBAL]     |
| Warehouse  | Delhi                             | ~ | [WEBSITE]    |

### **Order Placed = Uttar Pradesh**

| Magento <sup>-</sup> Admin Pane | el                              |                                          |                |          | Global Re | cord Searc        |                  |           |       |                      | nursday, August 10, | , 2017   <u>Log (</u> |
|---------------------------------|---------------------------------|------------------------------------------|----------------|----------|-----------|-------------------|------------------|-----------|-------|----------------------|---------------------|-----------------------|
| Dashboard Sales Catalog         | Customers Promotions New        | vsletter CMS Report                      | s System       |          |           |                   |                  |           |       |                      | 🕜 Get heij          | p for this pag        |
| Irder View                      | 를 Order # 100000016   Aug       | 10, 2017 11:52:02 PM                     |                |          | I Bac     | k Edit            | Cance            | l Sen     | d Ema | il Hold <u>ज</u> Inv | roice 🗾 Ship        | 🕞 Reorde              |
| Information                     |                                 |                                          |                |          |           |                   |                  |           |       |                      |                     |                       |
| Invoices                        | Order # 100000016 (the order co | nfirmation email was sent)               |                |          | Acc       | ount Inform       | nation           |           |       |                      |                     |                       |
| Credit Memos                    | Order Date                      | Aug 10, 2017 11:52:02                    | РМ             |          | Cu        | istomer Na        | ame              |           |       | <u>akash rai</u>     |                     |                       |
| Shipments                       | Order Status                    | Pending                                  |                |          | Er        | nail              |                  |           |       | akashrai@gmx.c       | om                  |                       |
| Comments History                | Purchased From                  | Main Website                             |                |          | Cu        | istomer Gr        | roup             |           |       | General              |                     |                       |
| Transactions                    |                                 | Main Website Store<br>Default Store View |                |          |           |                   |                  |           |       |                      |                     |                       |
|                                 | Placed from IP                  | 103.85.140.162                           |                |          |           |                   |                  |           |       |                      |                     |                       |
|                                 | Billing Address                 |                                          |                | Edit     | Ship      | ping Addr         | ess              |           |       |                      |                     | Ed                    |
|                                 | akash rai                       |                                          |                |          | aks       | sh rai            |                  |           |       |                      |                     |                       |
|                                 | asdasd                          |                                          |                |          | ase       | iasd              |                  |           |       |                      |                     |                       |
|                                 | sfasdas, Uttar Pradesh, 123123  |                                          |                |          | sfa       | sdas, Uttai<br>ia | r Pradesh        | 1, 123123 | 3     |                      |                     |                       |
|                                 | T: 3453453453453                |                                          |                |          | T: 3      | 45345345          | 3453             |           |       |                      |                     |                       |
|                                 |                                 |                                          |                |          |           |                   |                  |           |       |                      |                     |                       |
|                                 | Payment Information             |                                          |                |          | Ship      | ping & Ha         | ndling Inf       | ormatio   | 1     |                      |                     |                       |
|                                 | Check / Money order             |                                          |                |          | Fla       | t Rate - Fix      | ed \$5.00        |           |       |                      |                     |                       |
|                                 | Order was placed using USD      |                                          |                |          |           |                   |                  |           |       |                      |                     |                       |
|                                 | Items Ordered                   |                                          |                |          |           |                   |                  |           |       |                      |                     |                       |
|                                 | Product                         | Item Status                              | Original Price | Price    | Qty       | Subtotal          | IGST             | CGST      | SGST  | Discount Amount      | Row Total           |                       |
|                                 | Checkered Shirt                 | Ordered                                  | \$100.00       | \$100.00 | Ordered 1 | \$100.00          | \$18.00<br>Pato: | NULL I    | NULL  | \$0.00               |                     | \$118.0               |
|                                 | HSN: 890012                     |                                          |                |          |           |                   | 18%              |           |       |                      |                     |                       |
|                                 | Comments History                |                                          |                |          | Orde      | er Totals         |                  |           |       |                      |                     |                       |
|                                 | Add Order Comments              |                                          |                |          |           |                   |                  |           |       |                      | Subtotal            | \$100.00              |
|                                 | Pending V                       |                                          |                |          |           |                   |                  |           |       | Ship                 | oping & Handling    | \$5.00                |
|                                 | Comment                         |                                          |                |          |           |                   |                  |           |       | Gran                 | d Total (Excl.Tax)  | \$87.00               |
|                                 |                                 |                                          |                |          |           |                   |                  |           |       |                      | IGST18 (18%)        | \$18.00               |
|                                 |                                 |                                          |                |          |           |                   |                  |           |       |                      | 🖃 Total Tax         | \$18.00               |
|                                 |                                 |                                          |                |          |           |                   |                  |           |       | Gran                 | d Total (Incl.Tax)  | \$105.00              |
|                                 | Notify Customer by Email        |                                          | Submit Co      | mment    |           |                   |                  |           |       |                      | Total Paid          | \$0.00                |
|                                 | Visible on Frontend             |                                          |                |          |           |                   |                  |           |       |                      | Total Refunded      | \$0.00                |
|                                 |                                 |                                          |                |          |           |                   |                  |           |       |                      | Total Due           | \$105.00              |
|                                 | Δμα 10, 2017 11:52:02 PM        | Pending                                  |                |          |           |                   |                  |           |       |                      |                     |                       |

Only **IGST** is applied as highlighted.

**Second Scenario**: In case of Intra-state sales, Central GST (CGST) and as State GST (SGST) both are applied. For instance, if the admin has set the value of the Warehouse as Delhi, and the order is placed from the same state, here it is Delhi, then Central GST (CGST) and State GST (SGST) both are applied as shown in the following figure:

Warehouse = Delhi

| T          |                                   |              |
|------------|-----------------------------------|--------------|
| Enable GST | Yes                               | ISTORE VIEWI |
|            | ▲ (if no, it disables GST System) |              |
| GSTIN      | DH7630KFH55NF9D                   | [GLOBAL]     |
| Warehouse  | Delhi                             | [WEBSITE]    |

### Order Placed = Delhi

| Dashboard Sales Catalog | Customers Promotions Ner                                                 | wsletter CMS Reports                     | System                                           |                          |                                              |                                        |                               |                           | 🔞 Get hei           | p for this pag |
|-------------------------|--------------------------------------------------------------------------|------------------------------------------|--------------------------------------------------|--------------------------|----------------------------------------------|----------------------------------------|-------------------------------|---------------------------|---------------------|----------------|
| Order View              | 🖷 Order # 100000014   Aug                                                | 7, 2017 4:58:24 AM                       |                                                  |                          | Back                                         | dit Send E                             | mail                          | 🗊 Credit Memo             | Hold 🛛 🖻 Ship       | 🕞 Reorder      |
| Information             |                                                                          |                                          |                                                  |                          |                                              |                                        |                               |                           |                     |                |
| Invoices                | Order # 100000014 (the order co                                          | nfirmation email was sent)               |                                                  |                          | Account Inform                               | ation                                  |                               |                           |                     |                |
| Credit Memos            | Order Date                                                               | Aug 7, 2017 4:58:24 AM                   |                                                  |                          | Customer Na                                  | me                                     |                               | akash rai                 |                     |                |
| Shipments               | Order Status                                                             | Processing                               |                                                  |                          | Email                                        |                                        |                               | akashrai@gmx.c            | om                  |                |
| Comments History        | Burchasad From                                                           | Main Website                             |                                                  |                          | Customer Cr                                  |                                        |                               | General                   |                     |                |
| Transactions            |                                                                          | Main Website Store<br>Default Store View |                                                  |                          | Customer Gro                                 | Jup                                    |                               | General                   |                     |                |
|                         | Placed from IP                                                           | 103.85.140.162                           |                                                  |                          |                                              |                                        |                               |                           |                     |                |
|                         | Billing Address                                                          |                                          | <u>Edit</u>                                      |                          | Shipping Addre                               | SS                                     |                               |                           |                     | <u>Edit</u>    |
|                         | Akash Rai<br><del>RD 22</del><br>New Delhi, Delhi, 224923<br>India       |                                          |                                                  |                          | Akash Rai<br>RD-22<br>New Delhi, De<br>India | lhi, 224923                            |                               |                           |                     |                |
|                         | Payment Information<br>Check / Money order<br>Order was placed using USD |                                          |                                                  |                          | Shipping & Han<br>Flat Rate - Fixe           | dling Informa<br>ed \$5.00             | tion                          |                           |                     |                |
|                         | Items Ordered                                                            |                                          |                                                  |                          |                                              |                                        |                               |                           |                     |                |
|                         | Product<br>Checkered Shirt<br>SKU: shirt0001<br>HSN: 890012              | Item Status<br>Invoiced                  | Driginal Price Price<br>\$100.00 <b>\$100.00</b> | Qty<br>Ordere<br>Invoice | y Subtotal<br>ed 1 \$100.00<br>ed 1          | IGST CGST<br>NULL \$9.00<br>Rate<br>9% | SGST<br>\$9.00<br>Rate:<br>9% | Discount Amount<br>\$0.00 | Row Total           | \$118.0        |
|                         | Comments History                                                         |                                          |                                                  |                          | Order Totals                                 |                                        |                               |                           |                     |                |
|                         | Add Order Operator                                                       |                                          |                                                  |                          |                                              |                                        |                               |                           |                     |                |
|                         | Status                                                                   |                                          |                                                  |                          |                                              |                                        |                               |                           | Subtotal            | \$100.00       |
|                         | Processing ~                                                             |                                          |                                                  |                          |                                              |                                        |                               | Shi                       | pping & Handling    | \$5.00         |
|                         | Comment                                                                  |                                          |                                                  |                          |                                              |                                        |                               | Gran                      | d lotal (Excl. lax) | \$87.00        |
|                         |                                                                          |                                          |                                                  |                          |                                              |                                        |                               |                           | CGST18 (9%)         | \$18.00        |
|                         |                                                                          |                                          |                                                  |                          |                                              |                                        |                               |                           | Total Tay           | \$18.00        |
|                         |                                                                          |                                          | .:                                               |                          |                                              |                                        |                               | Grau                      | nd Total (Incl.Tax) | \$105.00       |
|                         | Notify Customer by Email                                                 | <                                        | Submit Comment                                   |                          |                                              |                                        |                               | Ula                       | Total Paid          | \$123.00       |
|                         |                                                                          |                                          |                                                  |                          |                                              |                                        |                               |                           | Total Refunded      | \$0.00         |
|                         | □ Aug 10, 2017 7:18:39 AM   P<br>Customer Notified ✔                     | rocessing                                |                                                  |                          |                                              |                                        |                               |                           | Total Due           | \$0.00         |
|                         |                                                                          | 10 mil 10 0                              |                                                  |                          |                                              |                                        |                               |                           |                     |                |

Central GST (CGST) and State GST (SGST) both are applied as highlighted.

# 3.3. Invoice View

Similarly, based on the inter-state or intra-state sales, the GST is applicable and reflected on the invoices. In case of an Inter-state sale, only Integrated GST (IGST) is applied. In case of an Intra-State sale, Central GST (CGST) and State GST (SGST) both are applied.

#### Scenario: Intra-State

Warehouse = Delhi

Order Placed from = Delhi

It means, the Central GST (CGST) and State GST (SGST) both are applied as highlighted in the following figure:

| Invoice #100000010   Paid                                                | Aug 10, 2017 7:18:39 AN                                  | l (the invo | oice e | email was s  | ent)        |        |                                                                          |                   |        | Back Send Email            | I 🥑 Print   |
|--------------------------------------------------------------------------|----------------------------------------------------------|-------------|--------|--------------|-------------|--------|--------------------------------------------------------------------------|-------------------|--------|----------------------------|-------------|
| Order # 100000014 (the order conf                                        | ïrmation email was sent)                                 |             |        |              |             |        | Account Information                                                      |                   |        |                            |             |
| Order Date                                                               | Aug 7, 2017 4:58:24 AM                                   |             |        |              |             |        | Customer Name                                                            | akash rai         |        |                            |             |
| Order Status                                                             | Processing                                               |             |        |              |             |        | Email                                                                    | akashrai@gmx.com  | (      |                            |             |
| Purchased From                                                           | Main Website<br>Main Website Store<br>Default Store View |             |        |              |             |        | Customer Group                                                           | General           |        |                            |             |
| Placed from IP                                                           | 103.85.140.162                                           |             |        |              |             |        |                                                                          |                   |        |                            |             |
| Billing Address                                                          |                                                          |             |        |              | E           | lit    | Shipping Address                                                         |                   |        |                            | <u>Edit</u> |
| Akash Rai<br>RD-22<br>New Delhi, Delhi, 224923<br>India<br>T: 9865847522 |                                                          |             |        |              |             |        | Akash Rai<br>RD-22<br>New Delhi, Delhi, 224923<br>India<br>T: 9865847522 |                   |        |                            |             |
| Payment Information                                                      |                                                          |             |        |              |             |        | Shipping Information                                                     |                   |        |                            |             |
| Check / Money order<br>Order was placed using USD                        |                                                          |             |        |              |             |        | Flat Rate - Fixed Total Shipping                                         | g Charges: \$5.00 |        |                            |             |
| Items Invoiced                                                           |                                                          | _           |        | _            |             |        |                                                                          |                   |        |                            |             |
| Product                                                                  |                                                          | Price       | Qty    | Subtotal IGS | T CGST      | SGST D | iscount Amount                                                           |                   |        | Row Total                  |             |
| Checkered Shirt<br>SKU: shirt0001<br>HSN: 890012                         |                                                          | \$100.00    | 1      | \$100.00 NUL | LL \$9.00   | \$9.00 |                                                                          |                   | \$0.00 |                            | \$118.00    |
| Invoice History                                                          |                                                          |             |        |              |             |        | Invoice Totals                                                           |                   |        |                            |             |
| Comment Text                                                             |                                                          |             |        |              |             |        |                                                                          |                   |        | Subtotal                   | \$100.00    |
|                                                                          |                                                          |             |        |              |             |        |                                                                          |                   |        | Shipping & Handling        | \$5.00      |
|                                                                          |                                                          |             |        |              |             |        |                                                                          |                   |        | Grand Total (Excl.Tax)     | \$105.00    |
| Notify Customer by Email                                                 |                                                          |             |        | Submit C     | i<br>omment |        |                                                                          |                   |        | SGST18 (9%)<br>CGST18 (9%) | \$9.00      |
| Visible on Frontend                                                      |                                                          |             |        | Submit       | onment      |        |                                                                          |                   |        | E Total Tax                | \$18.00     |
|                                                                          |                                                          |             |        |              |             |        |                                                                          |                   |        | Grand Total (Incl.Tax)     | \$123.00    |

### 3.4. Credit Memo View

Similarly, based on the Inter-State or Intra-State sales, the GST is applicable and reflected on the Credit Memo View also. In case of an Inter-State sale, only Integrated GST (IGST) is applied. In case of an Intra-State sale, Central GST (CGST) and State GST (SGST) both are applied

#### Scenario: Inter-State

Warehouse = Delhi

Order Placed from = UttarPradesh

Back Send Email OPr Credit Memo #100000004 | Refunded | Aug 4, 2017 7:25:36 AM (the credit memo email was sent) Order # 10000009 (the order confirmation email was s Account Inform Aug 4, 2017 7:21:45 AM Order Date akash rai Customer Name Closed Order Status Email akashrai@gmx.com Purchased From Main Website Customer Group General Main Website Store **Default Store View** 103.85.140.162 Placed from IP Billing Address na A akash rai akash rai asdasd sfasdas, Jammu Kashmir, 123123 sfasdas, Uttar Pradesh, 123123 India T: 3453453453453 T: 3453453453453 Payment Info Check / Money order Flat Rate - Fixed Total Shipping Charges: \$70.00 Order was placed using USD Items Refu CGST SGST Dis Product Price Qty Subtotal IGST ount Ar w Tota gst0 \$100.00 2 \$200.00 \$0.00 NULL NULL \$0.00 \$200.00 SKU: gst0 gst0.25 \$100.00 2 \$200.00 \$0.00 NULL NULL \$0.00 \$200.00 SKU: ast2 \$6.00 NULL NULL gst3 \$100.00 2 \$200.00 \$0.00 \$206.00 SKU: gst3 \$100.00 2 \$200.00 \$10.00 NULL NULL \$0.00 \$210.00 gst5 SKU: gst5 gst12 \$100.00 2 \$200.00 \$24.00 NULL NULL \$0.00 \$224.00 SKU: gst12 gst18 \$100.00 2 \$200.00 \$36.00 NULL NULL \$0.00 \$236.00 SKU: ast18 \$100.00 2 \$200.00 \$56.00 NULL NULL gst28 \$0.00 \$256.00 SKU: gst28 Credit Memo His Comment Text Subtotal \$1,400,00 Shipping & Handling \$70.00 Adjustment Refund \$0.00 Adjustment Fee \$0.00 Notify Customer by Email Grand Total (Excl.Tax) \$1.470.00 🕗 Sub Visible on Frontend IGST3 (3%) \$6.00 IGST5 (5%) \$10.00 IGST12 (12%) \$24.00 IGST18 (18%) \$36.00 IGST28 (28%) \$56.00 😑 Total Tax \$132.00 Grand Total (Incl.Tax) \$1,602.00

It means, only Integrated GST (IGST) is applied as highlighted in the following figure:

# 4. Appearance of GST Rates on the Front-end View

Once the admin has enabled the GST feature, the tax is automatically calculated based on the shipping origin, that is Warehouse Address and the customer delivery address.

Similarly, these calculated and applicable taxes are reflected on the following pages of the front end view:

Order View(http://docs.cedcommerce.com/magento/indian-gst-magento-extension/indian-gst-magento-extension/indian-gst-magento-

• Shopping Cart during checkout(http://docs.cedcommerce.com/magento/indian-gst-magento-extension/indian-gst-magento-extension-admin-guide?section=shopping-cart-during-checkout)

## 4.1. Order View

The scenario is based on Intra-State sale.

Warehouse = Delhi

Order Placed from = Delhi

It means, the Central GST (CGST) and State GST (SGST) both are applied as highlighted in the following figure:

| ACCOUNT DASHBOARD                   | ORDER #100                      | 0000014 - F                | ROCE          | SSIN     | G                                    |                                   |                                          | Reord                                                                           | ler   Print Orde                                                            |
|-------------------------------------|---------------------------------|----------------------------|---------------|----------|--------------------------------------|-----------------------------------|------------------------------------------|---------------------------------------------------------------------------------|-----------------------------------------------------------------------------|
| ACCOUNT INFORMATION<br>ADDRESS BOOK | About This Order:               | Order Informa              | ation         | Invoices |                                      |                                   |                                          |                                                                                 |                                                                             |
| MY ORDERS<br>BILLING AGREEMENTS     | ORDER DATE: AUGUS               | ST 7. 2017                 |               |          |                                      |                                   |                                          |                                                                                 |                                                                             |
| RECURRING PROFILES                  | SHIPPING ADDRESS:               | Akash Rai                  |               |          |                                      | SHIPPING MET                      | THOD: Flat Rate - I                      | Fixed                                                                           |                                                                             |
| MY PRODUCT REVIEWS                  |                                 | PD-00                      |               | - T      |                                      |                                   |                                          |                                                                                 |                                                                             |
| MY TAGS                             |                                 | New Delhi, Delhi,          | 224923        |          |                                      |                                   |                                          |                                                                                 |                                                                             |
| MY WISHLIST                         |                                 | T: 9865847522              |               |          |                                      |                                   |                                          |                                                                                 |                                                                             |
| MY APPLICATIONS                     |                                 |                            |               |          |                                      |                                   |                                          |                                                                                 |                                                                             |
| NEWSLETTER SUBSCRIPTIONS            | BILLING ADDRESS                 | Akash Rai                  |               |          |                                      | PAYMENT MET                       | THOD: Check / Mo                         | nev order                                                                       |                                                                             |
| MY DOWNLOADABLE PRODUCTS            |                                 | RD-22<br>New Delhi, Delhi, | 224923        |          |                                      |                                   |                                          | ,                                                                               |                                                                             |
| MY ORDERS                           |                                 | India<br>T: 0865847522     |               |          |                                      |                                   |                                          |                                                                                 |                                                                             |
| Last Ordered Items                  |                                 |                            |               |          |                                      |                                   |                                          |                                                                                 |                                                                             |
| CHECKERED SHIRT                     |                                 |                            |               |          |                                      |                                   |                                          |                                                                                 |                                                                             |
| View All ADD TO CAR                 | T ITEMS ORDE                    | ERED                       |               |          |                                      |                                   |                                          |                                                                                 |                                                                             |
|                                     | CSTIN No + DH76                 |                            |               |          |                                      |                                   |                                          |                                                                                 |                                                                             |
|                                     | 0311N NO. , DII/0               | JOKENJJNE9D                |               |          |                                      |                                   | _                                        |                                                                                 |                                                                             |
|                                     | PRODUCT NAME                    | SKU                        | HSN           | IGST     | CGST                                 | SGST                              | PRICE                                    | QTY                                                                             | SUBTOTAL                                                                    |
|                                     | PRODUCT NAME<br>CHECKERED SHIRT | SKU<br>shirtooo1           | HSN<br>890012 | IGST     | CGST<br>\$9.00<br><b>Rate:</b><br>9% | SGST<br>\$9.00<br><b>Rate:</b> 9% | PRICE<br>\$100.00                        | QTY<br>Ordered: 1                                                               | SUBTOTAL<br>\$118.00                                                        |
|                                     | PRODUCT NAME                    | SKU<br>shirtooo1           | HSN<br>890012 | IGST     | CGST<br>\$9.00<br><b>Rate:</b><br>9% | SGST<br>\$9.00<br><b>Rate:</b> 9% | PRICE<br>\$100.00                        | QTY<br>Ordered: 1<br>Subtotal                                                   | SUBTOTAL<br>\$118.00<br>\$100.00                                            |
|                                     | PRODUCT NAME<br>CHECKERED SHIRT | SKU<br>shirtooo1           | HSN<br>890012 | IGST     | CGST<br>\$9.00<br><b>Rate:</b><br>9% | SGST<br>\$9.00<br><b>Rate:</b> 9% | PRICE<br>\$100.00<br>Shippi              | QTY<br>Ordered: 1<br>Subtotal                                                   | SUBTOTAL<br>\$118.00<br>\$100.00<br>\$5.00                                  |
|                                     | PRODUCT NAME<br>CHECKERED SHIRT | SKU<br>shirtooon           | HSN<br>890012 | IGST     | CGST<br>\$9.00<br><b>Rate:</b><br>9% | SGST<br>\$9.00<br><b>Rate:</b> 9% | PRICE<br>\$100.00<br>Shippi<br>Grand Tot | QTY<br>Ordered: 1<br>Subtotal<br>ing & Handling<br>al (Excl.Tax)                | SUBTOTAL<br>\$118.00<br>\$100.00<br>\$5.00<br><b>\$87.00</b>                |
|                                     | PRODUCT NAME<br>CHECKERED SHIRT | SKU<br>shirtooon           | HSN<br>890012 | IGST     | CGST<br>\$9.00<br><b>Rate:</b><br>9% | SGST<br>\$9.00<br><b>Rate:</b> 9% | PRICE<br>\$100.00<br>Shippi<br>Grand Tot | QTY<br>Ordered: 1<br>Subtotal<br>ing & Handling<br>al (Excl.Tax)<br>SGST18 (9%) | SUBTOTAL<br>\$118.00<br>\$100.00<br>\$5.00<br><b>\$87.00</b><br>\$18.00     |
|                                     | PRODUCT NAME<br>CHECKERED SHIRT | SKU<br>shirtooon           | HSN<br>890012 | IGST     | CGST<br>\$9.00<br><b>Rate:</b><br>9% | SGST<br>\$9.00<br>Rate: 9%        | PRICE<br>\$100.00<br>Shippi<br>Grand Tot | OTY Ordered: 1 Subtotal ing & Handling al (Excl.Tax) GGST18 (9%)                | SUBTOTAL<br>\$118.00<br>\$100.00<br>\$5.00<br><b>\$87.00</b><br>\$18.00     |
|                                     | PRODUCT NAME<br>CHECKERED SHIRT | SKU                        | HSN<br>890012 | IGST     | CGST<br>\$9.00<br><b>Rate:</b><br>9% | SGST<br>\$9.00<br>Rate: 9%        | PRICE<br>\$100.00<br>Shippi<br>Grand Tot | OTY Ordered: 1 Subtotal ing & Handling al (Excl.Tax) SGST18 (9%) CGST18 (9%)    | SUBTOTAL<br>\$118.00<br>\$100.00<br>\$5.00<br>\$87.00<br>\$18.00<br>\$18.00 |

# 4.2. Shopping Cart during checkout

### First Scenario: Inter-State

Warehouse = Delhi

Order Placed from = Assam

It means, only **Integrated GST (IGST)** is applied as highlighted in the following figure:

| YOUR LANGUAGE:                                   | DEFAULT STORE VIEV      | V ~           |                      |                                     | WELCOME, AKASH RAI!            |
|--------------------------------------------------|-------------------------|---------------|----------------------|-------------------------------------|--------------------------------|
| Mag Mag                                          | gento                   |               |                      |                                     | ACCOUNT T CART (2)             |
| U, in a                                          | 50.100                  |               |                      |                                     | Search entire store here Q     |
| MOBILE                                           | SHIRTS                  |               |                      |                                     |                                |
| SHOPPING                                         | CART                    |               |                      |                                     | PROCEED TO CHECKOUT            |
| PRODUCT                                          |                         | PRICE         | QTY                  | SUBTOTAL                            |                                |
|                                                  | CHECKERED               | \$100.00      | 2                    | \$200.00                            |                                |
|                                                  | SHIRT<br>SKU: shirtooo1 |               | Edit                 |                                     | ESTIMATE SHIPPING AND TAX      |
|                                                  |                         |               | Move to wishlist     |                                     | COUNTRY* STATE/PROVINCE ZIP*   |
|                                                  |                         |               |                      |                                     | India Y Assam Y 234566         |
| EMPTY CART                                       |                         |               | E SHOPPING CART -OR- | CONTINUE SHOPPING                   | ESTIMATE                       |
|                                                  |                         |               |                      |                                     | Flat Rate                      |
|                                                  |                         |               |                      |                                     | Fixed - \$10.00                |
|                                                  |                         |               |                      |                                     | UPDATE TOTAL                   |
|                                                  |                         |               |                      |                                     |                                |
|                                                  |                         |               |                      |                                     | SUBTOTAL \$200.00              |
|                                                  |                         |               |                      |                                     |                                |
|                                                  |                         |               |                      |                                     | GRAND TOTAL EXCL. TAX \$174.00 |
|                                                  |                         |               |                      |                                     | IGST18 (18%) \$ <b>36.00</b>   |
|                                                  |                         |               |                      |                                     | ▲ TAX \$36.00                  |
|                                                  |                         |               |                      |                                     | GRAND TOTAL INCL. TAX \$210.00 |
|                                                  |                         |               |                      |                                     | PROCEED TO CHECKOUT            |
|                                                  |                         |               |                      |                                     |                                |
| COMPANY                                          | QUICK LIN               | KS            | ACCOUNT              |                                     | NEWSLETTER                     |
| ABOUT US                                         | SITE MAP                |               | MY ACCOUNT           |                                     | SUBSCRIBE                      |
| CONTACT US<br>CUSTOMER SERVICE<br>PRIVACY POLICY | SEARCH TEP<br>ADVANCED  | RMS<br>SEARCH |                      |                                     |                                |
|                                                  |                         |               | © 2017 Magen         | to Demo Store. All Rights Reserved. |                                |
|                                                  |                         |               |                      |                                     |                                |

### Second Scenario: Intra-State

Warehouse = Delhi

Order Placed from = Delhi

It means, the Central GST (CGST) and State GST (SGST) both are applied as highlighted in the following figure:

| SHOPPING CART                                   |                   |                  |                      |     |                | PROCEE                                     | D TO CHECKOUT       |
|-------------------------------------------------|-------------------|------------------|----------------------|-----|----------------|--------------------------------------------|---------------------|
| PRODUCT<br>CHECKERED<br>SHIRT<br>SKU: shirtooor | PRICE<br>\$100.00 | QTY<br>3<br>Edit | SUBTOTAL<br>\$300.00 | Î   | DISCOUNT CODES | X                                          | APPLY               |
| EMPTY CART                                      | UPDATE SH         | OPPING CART -or- | CONTINUE SHOPP       | ING | Flat Rate      | Delhi                                      | STIMATE             |
|                                                 |                   |                  |                      |     | UPDATE TOTAL   | SUBTOTAL                                   | \$300.00            |
|                                                 |                   |                  |                      |     | GRAND TOT      | AL EXCL. TAX<br>SGST18 (9%)<br>CGST18 (9%) | \$246.00<br>\$54.00 |
|                                                 |                   |                  |                      |     | GRAND TO       | TAX TAL INCL. TAX                          | \$54.00<br>\$300.00 |

### 5. New order email and the PDFs

Similarly, based on the inter-state or intra-state sales, the GST is applicable and reflected in the New order email and PDF. In case of an Inter-state sale, only Integrated GST (IGST) is applied. In case of an Intra-State sale, Central GST (CGST) and State GST (SGST) both are applied.

### **New Order Email**

# Magento<sup>®</sup>

#### THANK YOU FOR YOUR ORDER FROM MAIN WEBSITE STORE.

Once your package ships we will send an email with a link to track your order. Your order summary is below. Thank you again for your business. Order Questions?

Email: support@example.com

#### Your order #100000019

Placed on August 11, 2017 9:49:20 PM PDT

| GSTIN No. : DH  | 7630KFH55 | NF9D   |       |            |                     |                     |          |  |
|-----------------|-----------|--------|-------|------------|---------------------|---------------------|----------|--|
| Item            | Sku       | HSN    | IGST  | CGST       | SGST                | Qty                 | Subtotal |  |
| Checkered Shirt | shirt0001 | 890012 | 4     | NULL       | \$36.00<br>Rate: 9% | \$36.00<br>Rate: 9% | \$400.00 |  |
|                 |           |        |       | Su         | btotal              |                     | \$400.00 |  |
|                 |           |        | Shipp | oing & Har | ndling              |                     | \$20.00  |  |
|                 |           |        | Grand | Total (Exc |                     | \$348.00            |          |  |
|                 |           |        |       | SGST18     |                     | \$72.00             |          |  |
|                 |           |        |       |            |                     |                     |          |  |
|                 |           |        |       |            | Tax                 |                     | \$72.00  |  |
|                 |           |        | Grand | Total (Inc | l.Tax)              |                     | \$420.00 |  |
| BILL TO:        |           |        |       | SHIP T     | 0:                  |                     |          |  |

Akash Rai RD-22 New Delhi, Delhi, 224923 India T: 9865847522

SHIPPING METHOD: Flat Rate - Fixed Akash Rai RD-22 New Delhi, Delhi, 224923 India T: 9865847522

PAYMENT METHOD: Check / Money order

# Thank you, Main Website Store!

### PDF

| RDER DATE: AUG                     | UST 10, 20       | 17            |              |                               |                               |                                              |                                                                                                 |                                                                             |
|------------------------------------|------------------|---------------|--------------|-------------------------------|-------------------------------|----------------------------------------------|-------------------------------------------------------------------------------------------------|-----------------------------------------------------------------------------|
| SHIPPING                           | ADDRE            | SS            |              | BILLI                         | NG A                          | DDRES                                        | SS                                                                                              |                                                                             |
|                                    | AD DIAL          |               |              |                               |                               | Conce                                        |                                                                                                 |                                                                             |
| Akash Kai<br>RD-22                 |                  |               |              | Akash Ka<br>RD-22             | 1                             |                                              |                                                                                                 |                                                                             |
| New Delhi, Delhi, 2                | 224923           |               |              | New Delh                      | ni, Delhi,                    | 224923                                       |                                                                                                 |                                                                             |
| India                              |                  |               |              | India                         |                               |                                              |                                                                                                 |                                                                             |
| r: 9865847522                      |                  |               |              | r: 98658                      | 47522                         |                                              |                                                                                                 |                                                                             |
| SHIPPING                           | метно            | D             |              | PAYM                          | ENT                           | METHO                                        | D                                                                                               |                                                                             |
| Flat Rate - Fixed                  |                  |               |              | Check / M                     | foney or                      | der                                          |                                                                                                 |                                                                             |
|                                    |                  |               |              |                               |                               |                                              |                                                                                                 |                                                                             |
|                                    | JERED            |               |              |                               |                               |                                              |                                                                                                 |                                                                             |
| PRODUCT NAME                       | SKU              | HSN           | IGST         | CGST                          | SGST                          | PRICE                                        | QTY                                                                                             | SUBTOTAL                                                                    |
| PRODUCT NAME                       | SKU              | HSN<br>890012 | IGST<br>NULL | CGST<br>\$9.00                | SGST<br>\$9.00                | PRICE<br>\$100.00                            | QTY<br>Ordered: 1                                                                               | SUBTOTAL<br>\$118.00                                                        |
| PRODUCT NAME<br>CHECKERED<br>SHIRT | SKU<br>shirtooo1 | HSN<br>890012 | IGST<br>NULL | CGST<br>\$9.00<br>Rate:<br>9% | SGST<br>\$9.00<br>Rate:<br>9% | PRICE<br>\$100.00                            | QTY<br>Ordered: 1                                                                               | SUBTOTAL<br>\$118.00                                                        |
| PRODUCT NAME<br>CHECKERED<br>SHIRT | SKU<br>shirtooo1 | HSN<br>890012 | IGST<br>NULL | CGST<br>\$9.00<br>Rate:<br>9% | SGST<br>\$9.00<br>Rate:<br>9% | PRICE<br>\$100.00                            | QTY<br>Ordered: 1<br>Subtotal                                                                   | \$118.00<br>\$100.00                                                        |
| PRODUCT NAME<br>CHECKERED<br>SHIRT | SKU<br>shirtooot | HSN<br>890012 | IGST         | CGST<br>\$9.00<br>Rate:<br>9% | SGST<br>\$9.00<br>Rate:<br>9% | PRICE<br>\$100.00<br>Shipping                | QTY<br>Ordered: a<br>Subtotal<br>g & Handling                                                   | SUBTOTAL<br>\$118.00<br>\$100.00<br>\$5.00                                  |
| PRODUCT NAME<br>CHECKERED<br>SHIRT | SKU<br>shirtooos | HSN<br>890012 | IGST<br>NULL | CGST<br>\$9.00<br>Rate:<br>9% | SGST<br>\$9.00<br>Rate:<br>9% | PRICE<br>\$100.00<br>Shipping                | QTY<br>Ordered: a<br>Subtotal<br>g & Handling<br>(Excl.Tax)                                     | \$118.00<br>\$100.00<br>\$5.00<br>\$87.00                                   |
| PRODUCT NAME<br>CHECKERED<br>SHIRT | SKU<br>shirtooo1 | HSN<br>890012 | IGST         | CGST<br>\$9.00<br>Rate:<br>9% | SGST<br>\$9.00<br>Rate:<br>9% | PRICE<br>\$100.00<br>Shipping<br>Grand Total | QTY<br>Ordered: a<br>Subtotal<br>g & Handling<br>d (Excl.Tax)<br>SGST18 (9%)                    | SUBTOTAL<br>\$118.00<br>\$100.00<br>\$5.00<br>\$87.00<br>\$18.00            |
| PRODUCT NAME<br>CHECKERED<br>SHERT | SKU<br>shirtoooi | HSN<br>890012 | IGST         | CGST<br>\$9.00<br>Rate:<br>9% | SGST<br>\$9.00<br>Rate:<br>9% | PRICE<br>\$100.00<br>Shipping<br>Grand Total | QTY<br>Ordered: 1<br>Subtotal<br>5 & Handling<br>(Excl.Tax)<br>SOST18 (9%)<br>COST18 (9%)       | SUBTOTAL<br>\$118.00<br>\$100.00<br>\$5.00<br>\$87.00<br>\$18.00            |
| PRODUCT NAME<br>CHECKERED<br>SHIRT | SKU<br>shirtooos | HSN<br>890012 | IGST         | CGST<br>\$9.00<br>Rate:<br>9% | SGST<br>\$9.00<br>Rate:<br>9% | PRICE<br>\$100.00<br>Shipping<br>Grand Total | QTY<br>Ordered: 1<br>Subtotal<br>g & Handling<br>GEXELTAX)<br>SOST18 (9%)<br>COST18 (9%)<br>Tax | SUBTOTAL<br>\$118.00<br>\$100.00<br>\$5.00<br>\$87.00<br>\$18.00<br>\$18.00 |